# COMMENT RÉACTIVER UN ABONNEMENT ANNUEL SUSPENDU?

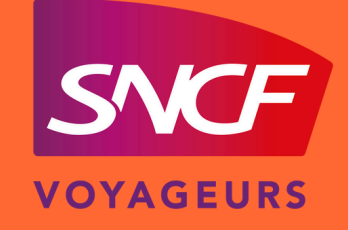

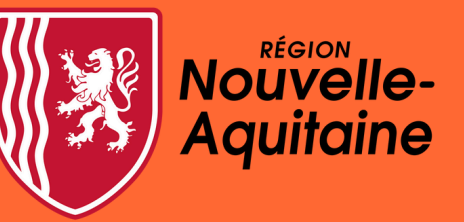

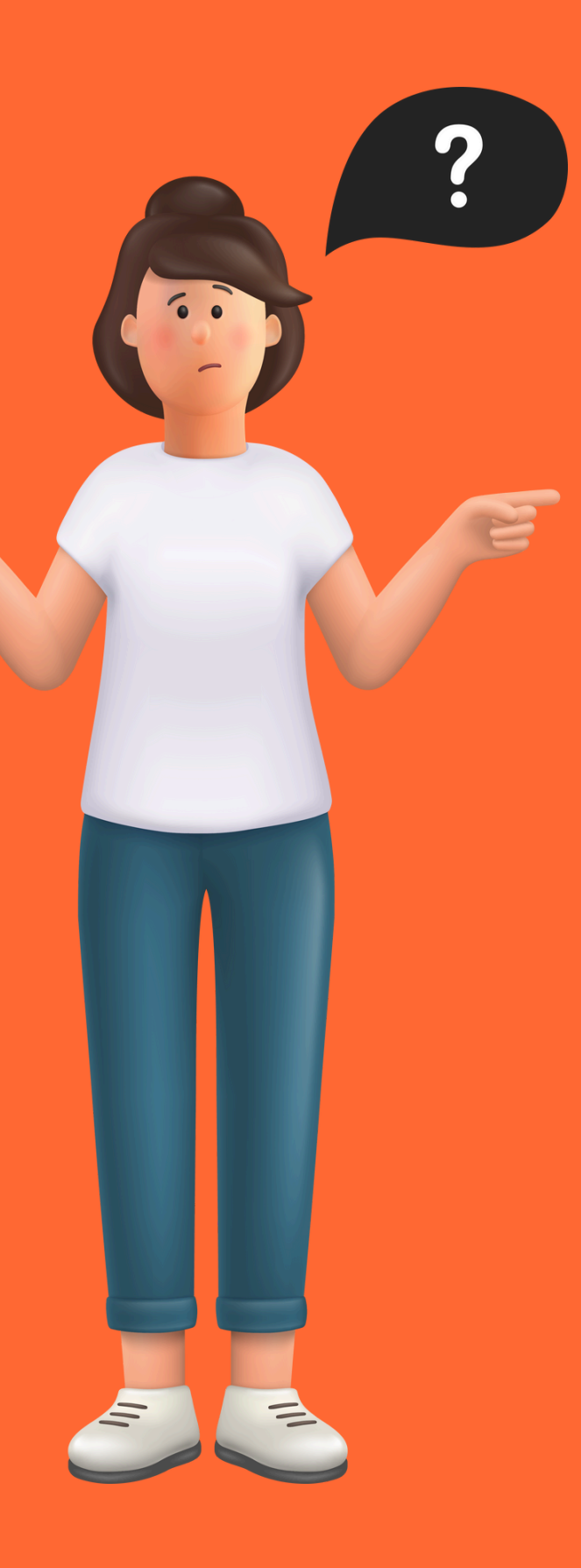

### AVANT DE COMMENCER MES DÉMARCHES, JE M'ASSURE D'AVOIR :

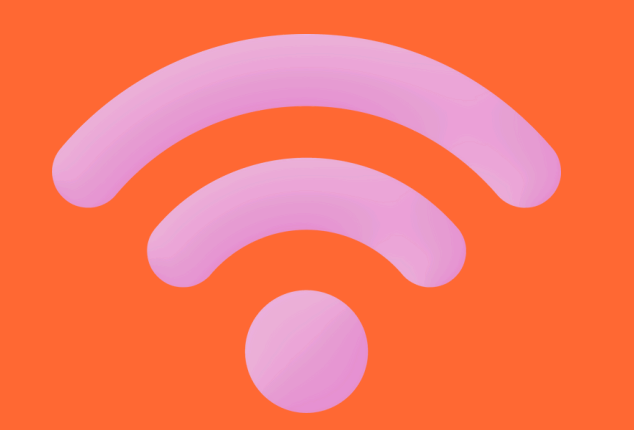

Une connexion internet

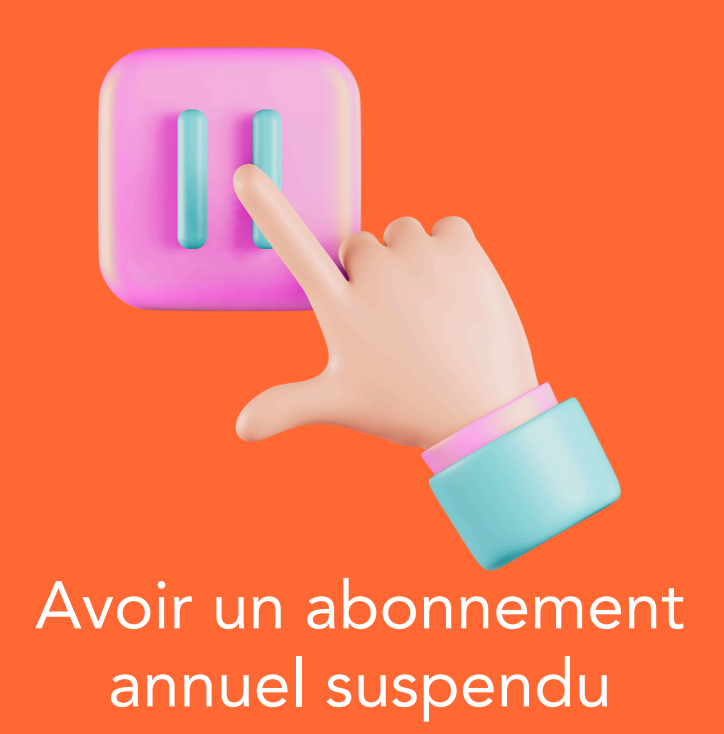

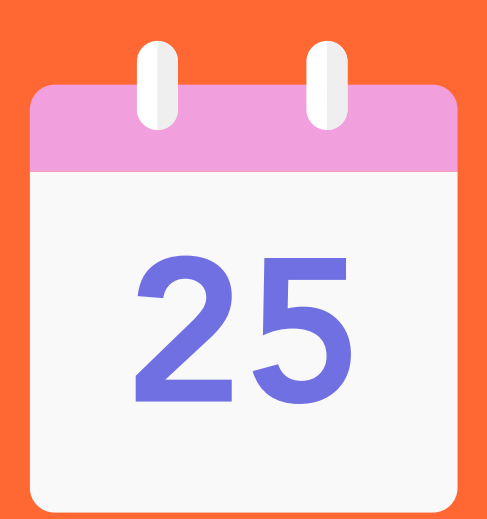

Réaliser la démarche avant le 25 du mois précédent la date de réactivation souhaitée

#### 02 MON ESPACE CLIEN

03 ABONNEMENT SUSPENDU

04 RÉACTIVER MON ABONNEMENT

05 confirmation

**06** 

# 

# JE TROUVE MON ABONNEMENT SUR LE SITE **TER NOUVELLE-AQUITAINE**

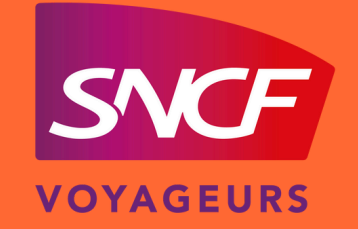

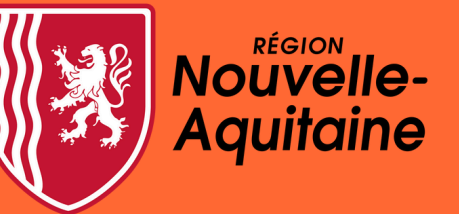

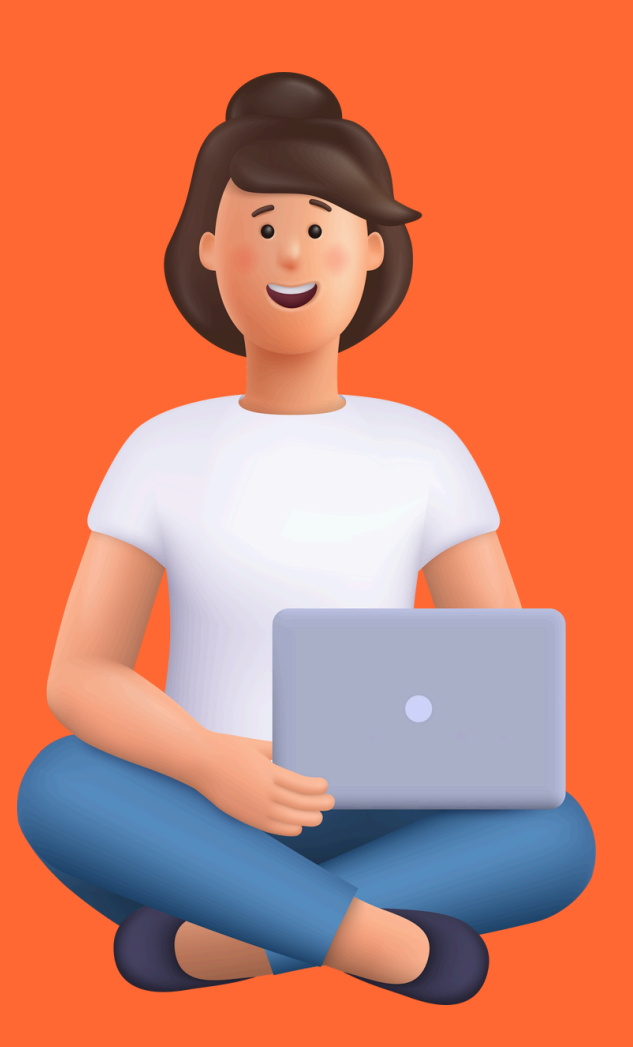

### JE ME RENDS SUR LE SITE TER NOUVELLE-AQUITAINE

| Google | sncf ter nouvelle-aquitaine                                             | × 🌷 🙃 🔍                |
|--------|-------------------------------------------------------------------------|------------------------|
|        | Images Contact Abonnement Carte Info trafic Ho                          | raires Appli Assistant |
|        | Environ 4 130 000 résultats (0,27 secondes)                             |                        |
|        | SNCF Voyageurs<br>https://www.ter.sncf.com > nouvelle-aquitaine         |                        |
|        | SNCF TER Nouvelle-Aquitaine - Horaires, info trafic                     | , achat de             |
|        | Retrouvez toutes les informations du réseau TER Nouvelle-Aquitaine : he | oraires des trains,    |
|        | trafic en temps réel, achats de billets, offres et services en          |                        |
|        | Rechercher un horaire                                                   |                        |
|        | Retrouvez les horaires de vos trains TER Nouvelle-Aquitaine             |                        |
|        | Rechercher une fiche horaire                                            |                        |
|        | Consultez l'ensemble des fiches horaires, travaux et tous les           |                        |
|        | Info trafic, horaires modifiés                                          |                        |
|        | Il s'agit de : La construction de la passerelle ferroviaire. Du 2       |                        |
|        | Tous les channensents                                                   |                        |
|        |                                                                         |                        |

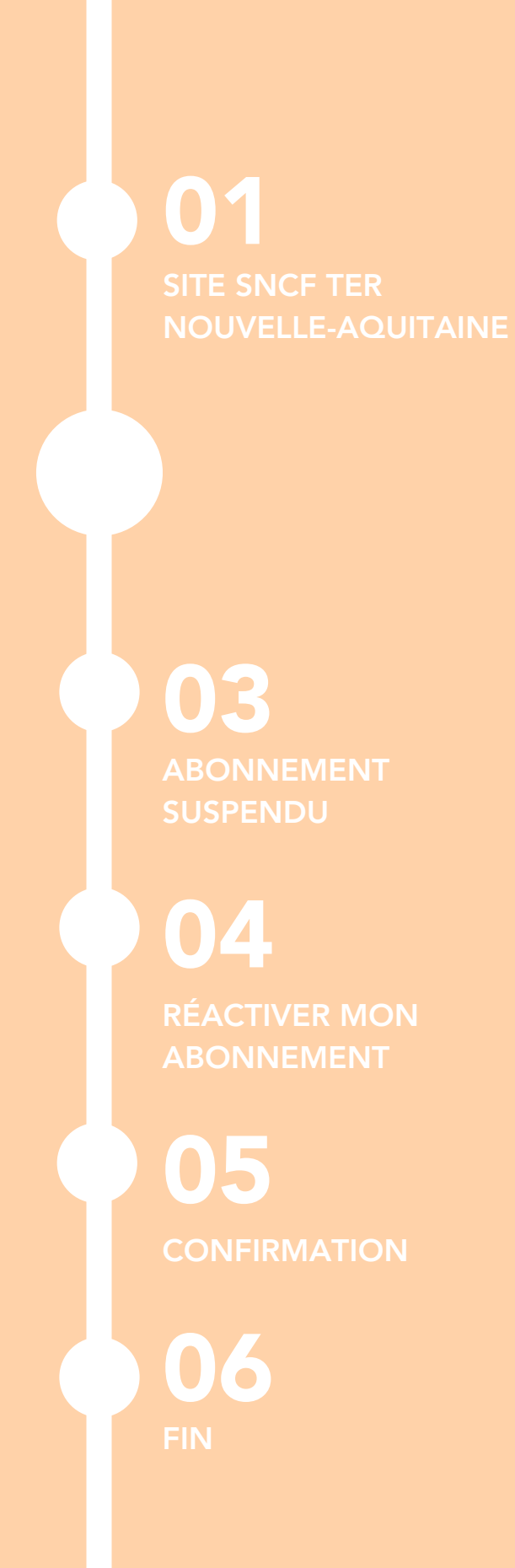

# 

## JE ME RENDS DANS MON ESPACE CLIENT

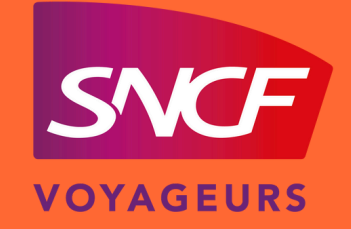

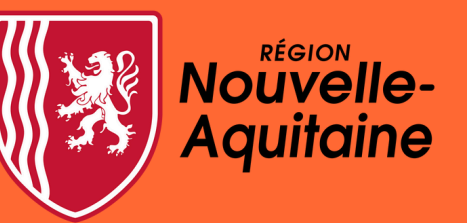

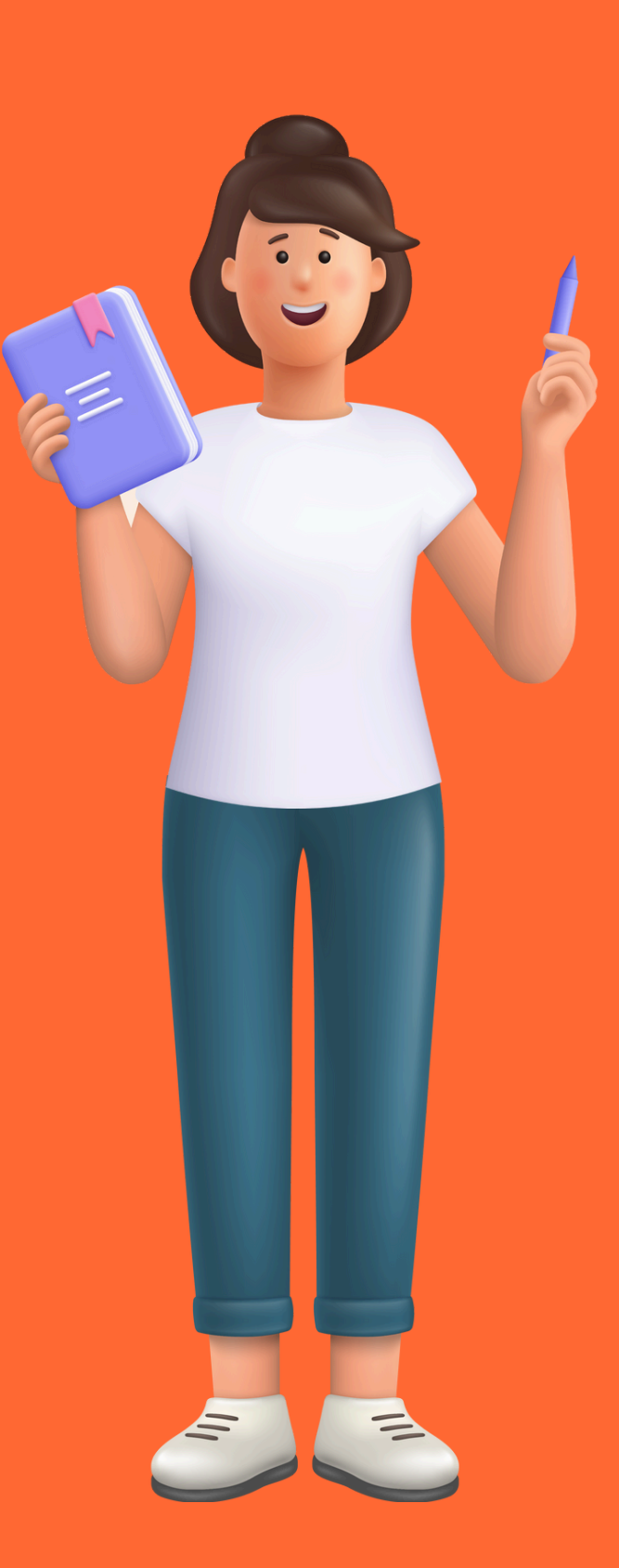

### JE ME CONNECTE À MON COMPTE TER NOUVELLE-AQUITAINE

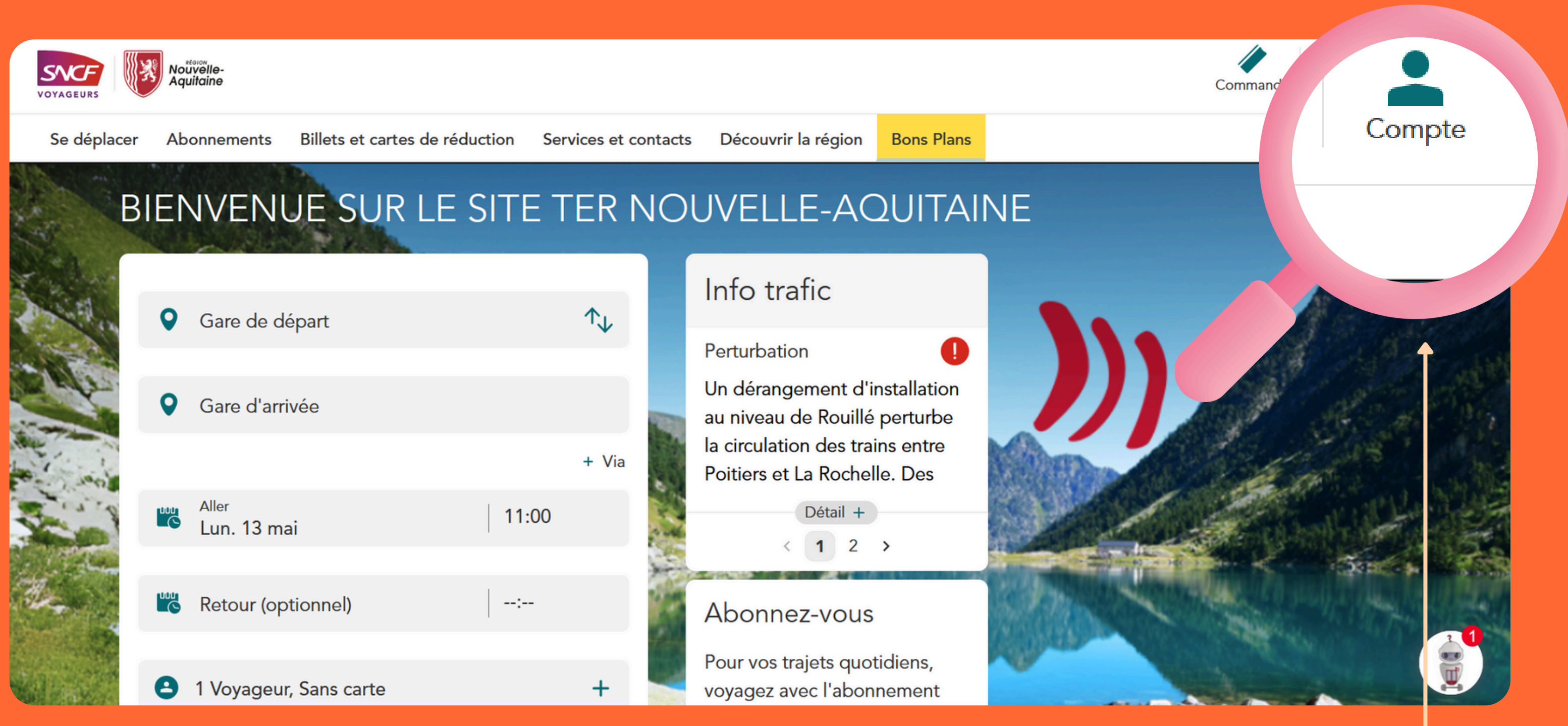

#### Se connecter à l'espace client abonné annuel

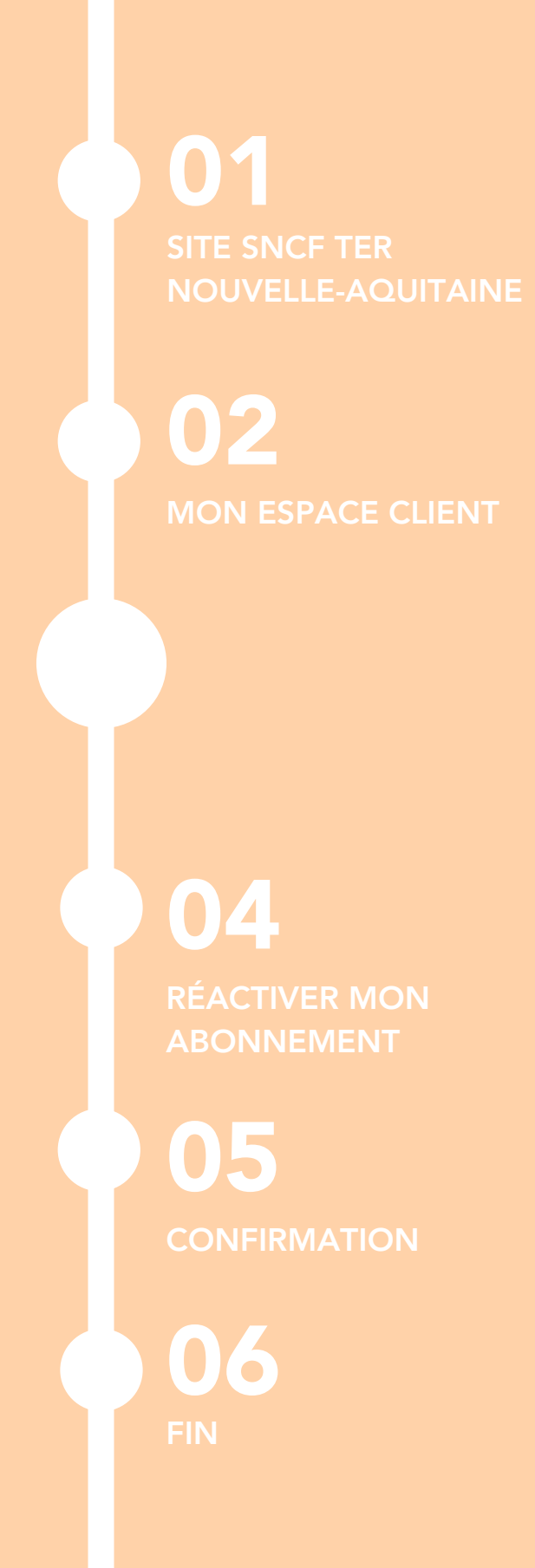

# 03.

# JE SÉLECTIONNE L'ABONNEMENT QUE JE SOUHAITE RÉACTIVER

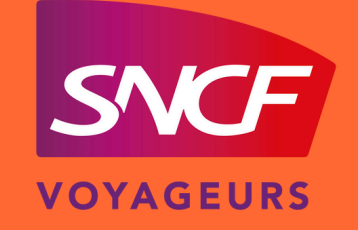

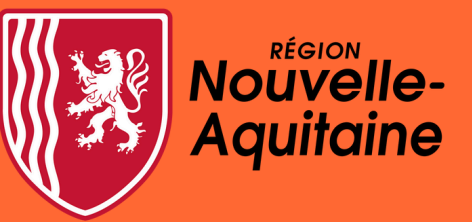

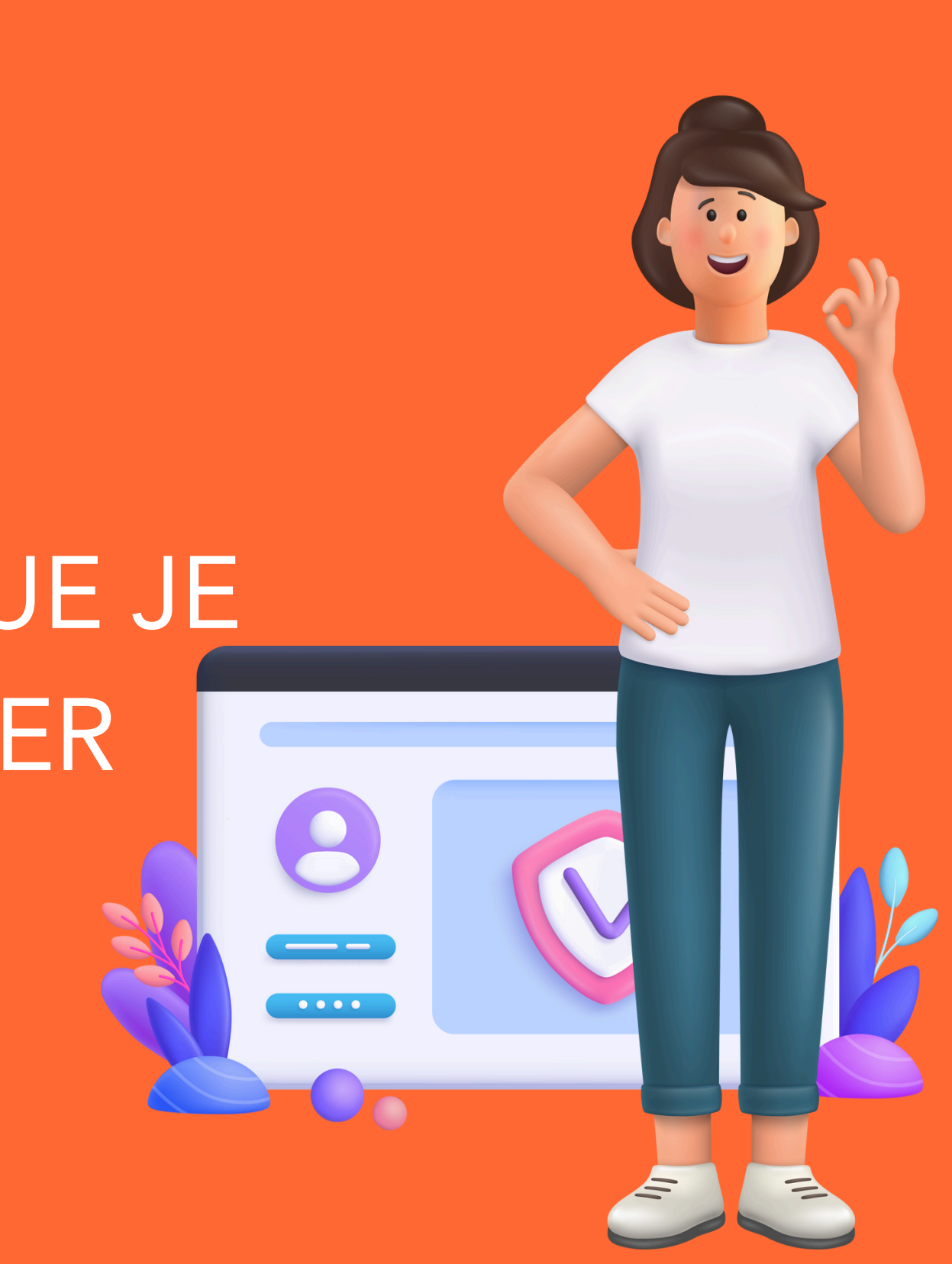

### JE RECHERCHE L'ABONNEMENT "PASS ABONNÉ ANNUEL"

#### Espace client

| Mes abonnements                                                                       | Mon compte                                                                                                    |
|---------------------------------------------------------------------------------------|----------------------------------------------------------------------------------------------------|
| Actif Pass Abonné Annuel Abonnement N°AQUUF1300001470 M. Sncf Client                  | M. Sncf Client<br>12/10/1986<br>Référence client<br>Coordonnées                                                                                                    |
| <br>✓ Actif Pass Abonné Annuel > Abonnement N°AQUUF1300001379 M. Ded De               | client.naqter@gmail.com<br>0600000000<br>Adresse postale<br>01 Rue sncf, 33000 Bordeaux                                                                                                    |
| Actif Pass Abonné Annuel Abonnement N°AQUUF1300001377 M. Sncf Client                  | <u>Voir plus</u><br>Besoin d'aide ?                                                                                                    |
| II Suspendu<br>Pass Abonné Annuel ><br>Abonnement N°AQUUF1300001394<br>M. Snef Client | Contacter le centre de relation<br>client régional<br>Le centre de relation client est là pour vous aider.<br>De 08h00 à 18h00 du lundi au vendredi. Fermé les<br>samedis, dimanches et jours fériés |
|                                                                                       | ② Réclamation, FAQ                                                                                                    |

Retrouvez les réponses à toutes vos questions sur notre espace FAQ et réclamation.

#### Sélectionner l'abonnement suspendu afin de le réactiver

pour vous aider. ndredi. Fermé les

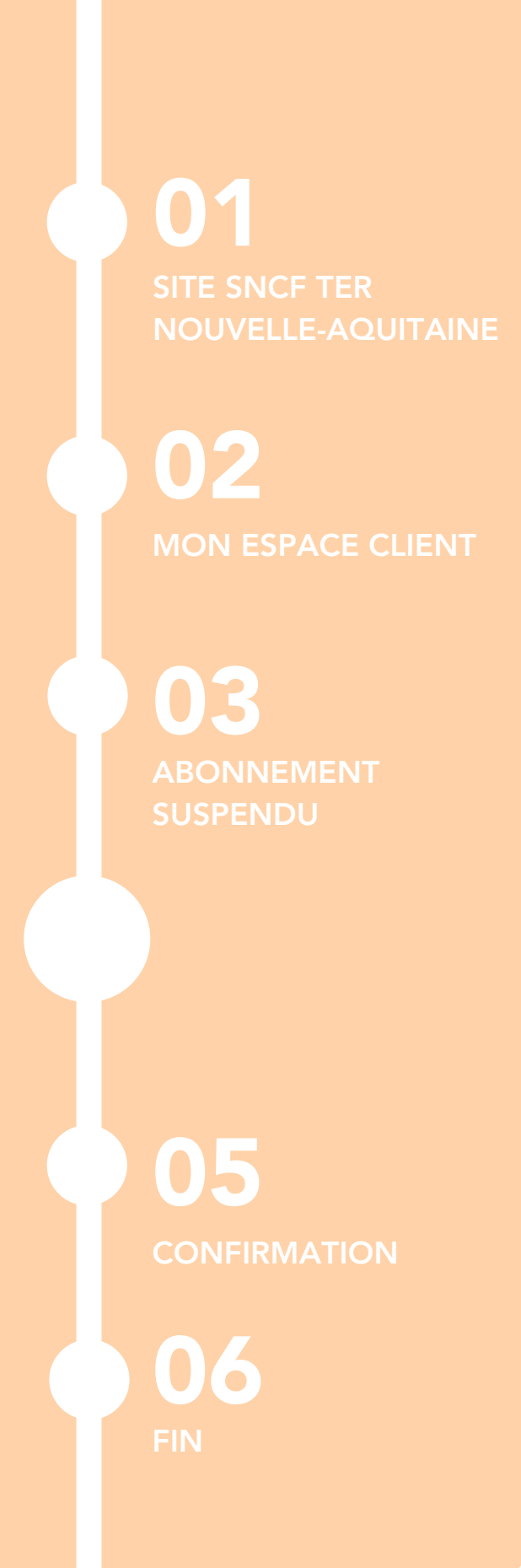

# 

# J'EFFECTUE LA RÉACTIVATION DE MON ABONNEMENT

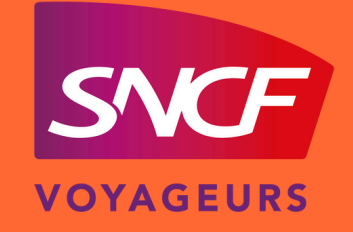

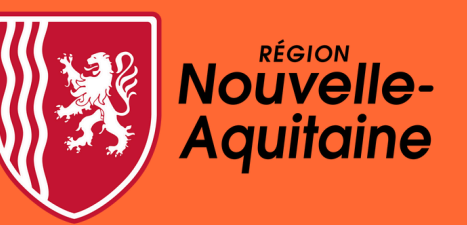

### JE RÉACTIVE L'ABONNEMENT SOUHAITÉ

| Mai 2024                                                    |                                                                                                    | Ψ         |
|-------------------------------------------------------------|----------------------------------------------------------------------------------------------------|-----------|
|                                                             | T/16-4                                                                                                    |           |
|                                                             | Telecharger                                                                                                    |           |
|                                                             | <u>Télécharger mon attestation annuelle</u>                                                                                                    |           |
|                                                             |                                                                                                    |           |
| Mon abonne                                                  | mont                                                                                                    |           |
|                                                             | ment                                                                                                    |           |
| II Suspendu le 01/12                                        | 2/2023                                                                                                    |           |
| BORDEAUX-SAINT                                              | JEAN → Libourne (aller-retour)                                                                                                    |           |
| Seconde classe                                              | 🤊 Emi                                                                                                    | ssion CO2 |
|                                                             | Voir les conditions générales de mon abonnement 🛛                                                                                                 |           |
| <ul> <li>Vous souhaitez r<br/>résilier votre abo</li> </ul> | modifier votre trajet, votre prestation ou votre classe de transport ? Nous vous invitons i<br>onnement et à en souscrire un nouveau, sans frais. | •         |
|                                                             |                                                                                                    |           |
|                                                             |                                                                                                    |           |
| Paiement                                                    |                                                                                                    |           |
| 76.10 € par mois                                            | a                                                                                                    |           |
| Paiement par prélè                                          | vement mensuel (SEPA)                                                                                                    |           |
|                                                             | Gérer mon moyen de paiement                                                                                                    |           |
|                                                             |                                                                                                    |           |
|                                                             |                                                                                                    |           |
| Réactivation (                                              | de mon abonnement                                                                                                    |           |
| Vous pouvez réactiv                                         | ver votre abonnement.                                                                                                    |           |
|                                                             | Réactiver mon abonnement                                                                                                    |           |

Séléctionner « Réactivation de mon abonnement » 01 SITE SNCF TER NOUVELLE-AQUITAIN

MON ESPACE CLIENT

03 ABONNEMENT SUSPENDU

04 RÉACTIVER MON ABONNEMENT

**06** 

# 05. JE CONFIRME LA RÉACTIVATION DE MON ABONNEMENT

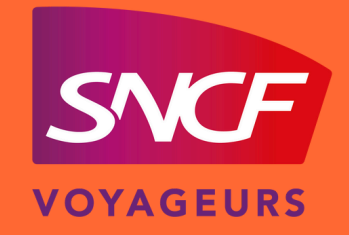

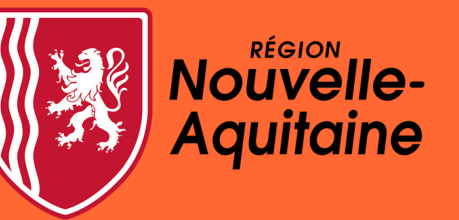

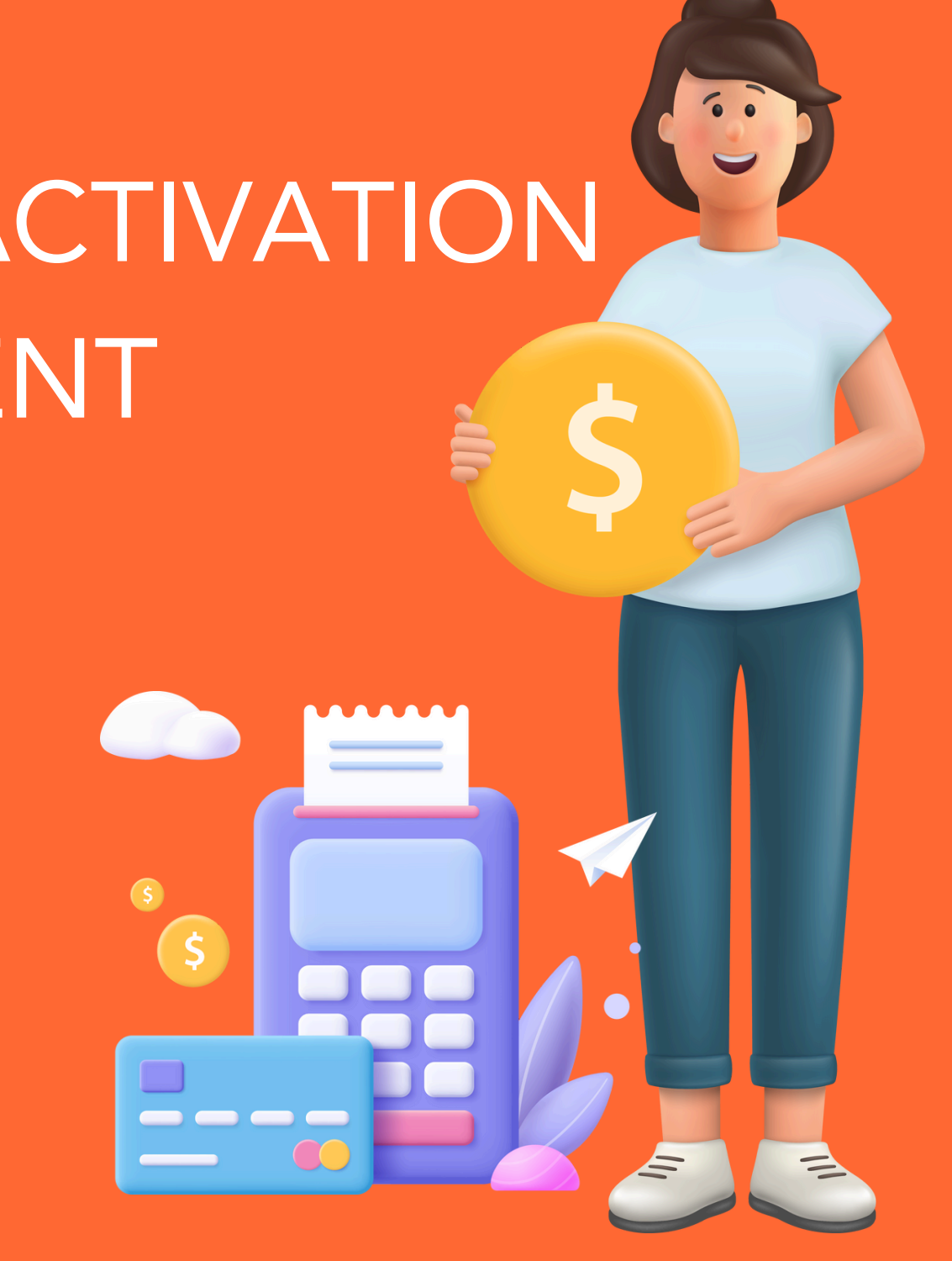

### JE CONFIRME LA RÉACTIVATION DE MON ABONNEMENT

|          | < Retour                                                     |                  |
|----------|--------------------------------------------------------------|------------------|
| R        | éactivation de mon abonnement                                |                  |
|          | Vous êtes sur le point de réactiver votre abonn<br>00/00/00. | ement en date du |
|          | ✓ Abonnement sur x mois                                      |                  |
|          | ✓ Reprise de vos mensualités : xx€                           |                  |
|          | ✓ Frais de réactivation : xx€                                |                  |
|          | Total de la prochaine mensualité                             | XXX €            |
|          | Annuler                                                      | Confirmer        |
|          |                                                              |                  |
| <u> </u> |                                                              |                  |
|          |                                                              |                  |
|          |                                                              |                  |
|          |                                                              |                  |
|          |                                                              |                  |
|          |                                                              |                  |
|          |                                                              |                  |
|          |                                                              |                  |
|          |                                                              |                  |

#### Cliquer sur « Confirmer »

**01** SITE SNCF TER NOUVELLE-AQUITAINE

**02** MON ESPACE CLIEN<sup>-</sup>

03 ABONNEMENT SUSPENDU

04 RÉACTIVER MON ABONNEMENT

05 CONFIRMATION

# MON ABONNEMENT EST RÉACTIVÉ AVEC SUCCÈS

< Retour

Réactivation de mon abonnement

Réactivation réalisée avec succès !

 $\oslash$ 

Votre abonnement a été réactivé. La demande sera prise en compte à partir du mois suivant.

Retour

Un message de confirmation s'affiche et un mail de confirmation est envoyé

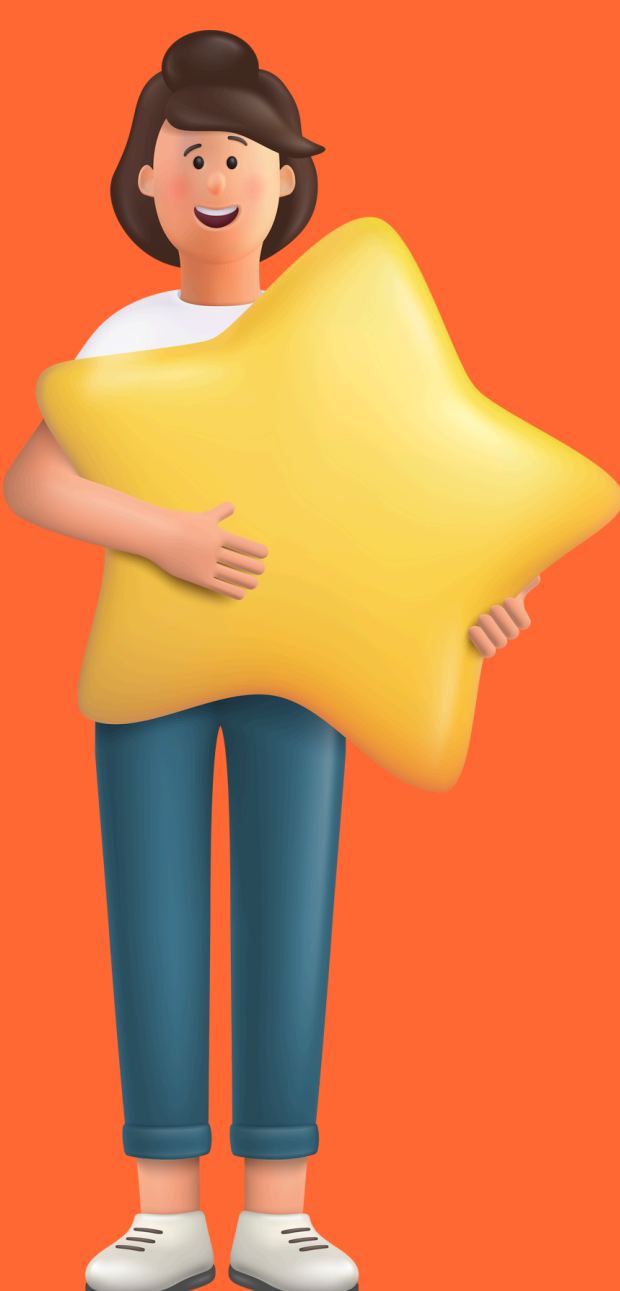